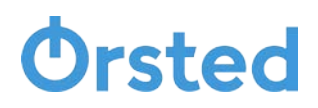

Volym

3 131 Nm3

Belopp SEK 16 768,38

Belopp SEK 7 717,92

3 008,89

16 768.38

#### Guidelines

#### Så här söker du tillbaka din skatt för biogas via skatteverket.se

Innan du besöker skatteverkets hemsida är det bra om du tar fram dina volymer. De kan du hitta på dina senaste fakturor som du avser söka tillbaka skatt för. Då man enbart kan göra en ansökan per kvartal är det bra om du har samtliga fakturor till hands. Volymen hittar du på sida 2/2 under "specifikation – månadsfaktura".

|                                                                                                    |                                                | Kundnr:<br>Avtalskonto:<br>Fakturanr:<br>Fakturadatum: | 1/2       |                                                                                                    |                                               |
|----------------------------------------------------------------------------------------------------|------------------------------------------------|--------------------------------------------------------|-----------|----------------------------------------------------------------------------------------------------|-----------------------------------------------|
|                                                                                                    |                                                | Förfallodatum:                                         |           | Specifikation - Månads<br>Leveransadress:                                                                                   | faktura                                       |
|                                                                                                    |                                                |                                                        |           | Anläggningsid:                                                                                                    |                                               |
| Faktura Gas - Månadsfakt<br>Avräkningsperiod: 01.02.2018 - 28.02.                                   | 2018                                           |                                                        |           | Avläsningsdatum<br>28.02.2018                                                                                               | Månadens ur<br>1                              |
| Leveransadress:                                                                                     |                                                |                                                        |           |                                                                                                    |                                               |
| Belopp Gas                                                                                          |                                                | SEK                                                    | 16 768,38 | Beskrivning                                                                                                    |                                               |
| Koldioxidskatt Biogas                                                                               | 3 131 Nm3 x 2,4650 SEK                         | SEK                                                    | 7 717,92  | Fastpris Biogas                                                                                                    |                                               |
| Energiskatt Biogas                                                                                  | 3 131 Nm3 x 0,9610 SEK                         | SEK                                                    | 3 008,89  | Summa exkl. moms                                                                                                    |                                               |
| Summa inkl. skatt och exkl. moms                                                                    |                                                | SEK                                                    | 27 495,19 |                                                                                                    | /                                             |
| Moms 25 %                                                                                           |                                                | SEK                                                    | 6 873,80  | Constitution Kaldlaudah                                                                                                    | we ask Enough been                            |
| Summa inkl. skatt och inkl. moms                                                                    |                                                | SEK                                                    | 34 368,99 | Specifikation - Koldioxidsk                                                                                                 | att och Energiskat                            |
| Öresutjämning                                                                                       |                                                | SEK                                                    | 0,01      | - beraknas for ovanstaende anlags                                                                                           | ynnig                                         |
| Att betala inkl. moms                                                                               |                                                | SEK                                                    | 34 369,00 | Beskrivning<br>Koldioxidekatt Biogae                                                                                        |                                               |
| /id försenad betalning debiteras avgiff                                                             | t enligt gällande avtalsvillkor.               |                                                        |           | Energiskatt Diogas                                                                                                    |                                               |
| Specifikation finns på nästa sida.<br>Förklaringar gällande våra fakturor finr                      | ns på orsted se                                |                                                        |           |                                                                                                    |                                               |
| naad AB Stansburgsan 6.6 211 24 Manna<br>1892 - 02 20 20 20 4 5 20 4 5 20 4 5 20 4 5 20 4 5 20 5 20 | NING SH.<br>SOCIOLOGISOSCOPEOS, SWIFT NDEAGESS |                                                        |           | Binsted MB Skowskangeden 6 8 71 1 3 Melles<br>Tardo 42 7500048.gg/d 0 7 71 1 4<br>Crg re 5505204348, Bankges 5804-3102, BAN | egorated se.<br>SECTOCOCCUPERATORS OF ESS, St |
| Specifikatio                                                                                        | on - Månads                                    | faktura                                                |           |                                                                                                    |                                               |
| Leveransadrese:                                                                                     |                                                |                                                        |           |                                                                                                    |                                               |
| Loveransauress.                                                                                     |                                                |                                                        |           |                                                                                                    |                                               |
| Anläggningsid:                                                                                      |                                                |                                                        |           |                                                                                                    |                                               |
| Avläsningsdatu                                                                                      | um                                             |                                                        | Månaden   | s undre värmevärde                                                                                                    |                                               |
| 28.02.2018                                                                                          | .02.2018                                       |                                                        |           | 10,9970 kWh/Nm3                                                                                                    |                                               |
|                                                                                                    |                                                |                                                        |           |                                                                                                    |                                               |

3 131 Nm3

Volym

lånadens undre värmevärde

10,9970 kWh/Nm3

Volvm

Volyn

3 131 Nm3

3 131 Nm3

859, SWIFT NDEASESS

34 432 kWł

Enhetspris

Enhetspris

2,4650

0,9610

0,4870

- Volymen på fakturan mäts i Nm3 och i 1000 m3 på skatteverket.se
   a. Exempel: 3 131 Nm3/1000 = 3,131 m3
- 2. Gå till <u>www.skatteverket.se</u>
- 3. Följ vägledningen på följande sida eller klicka här (snabblänk).

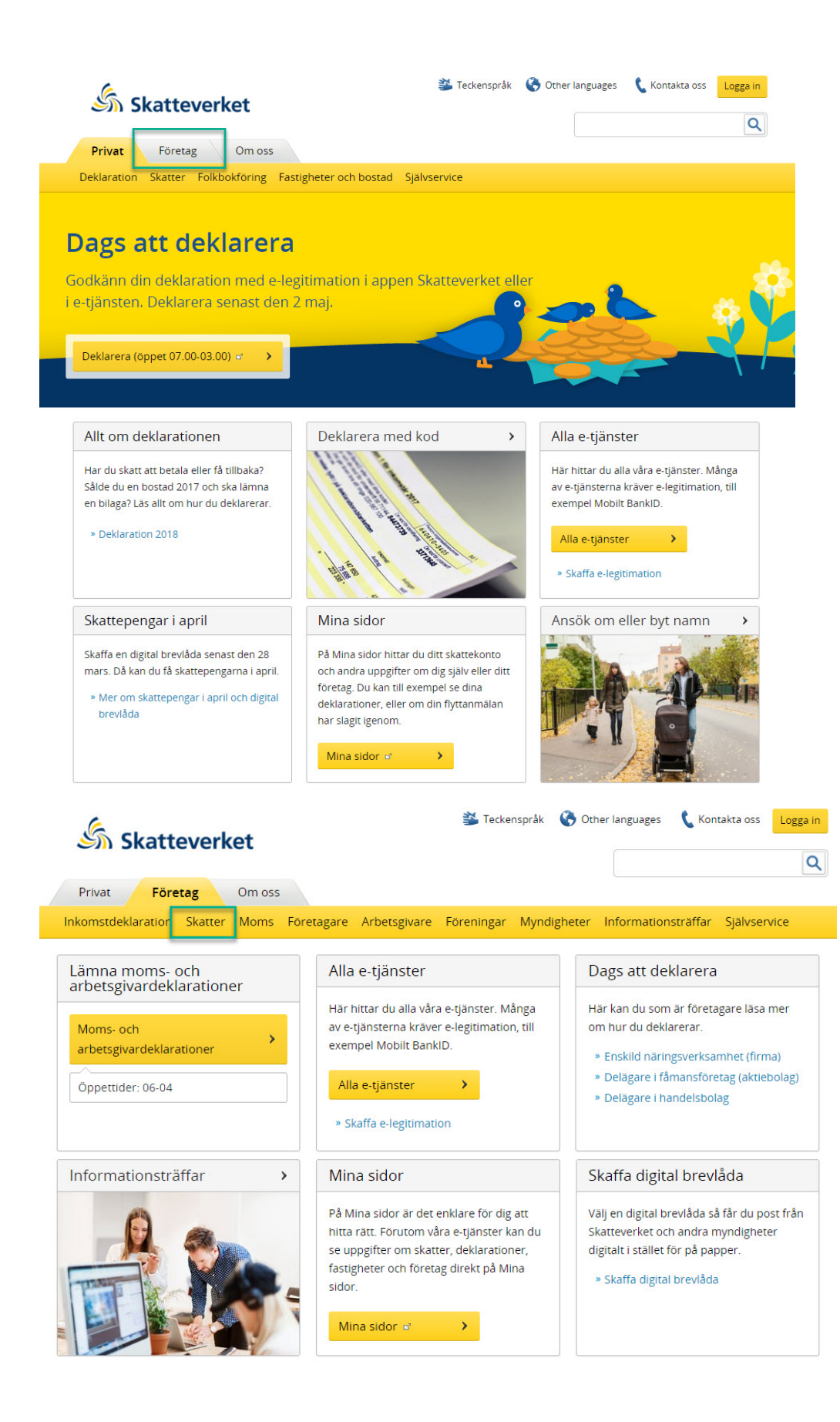

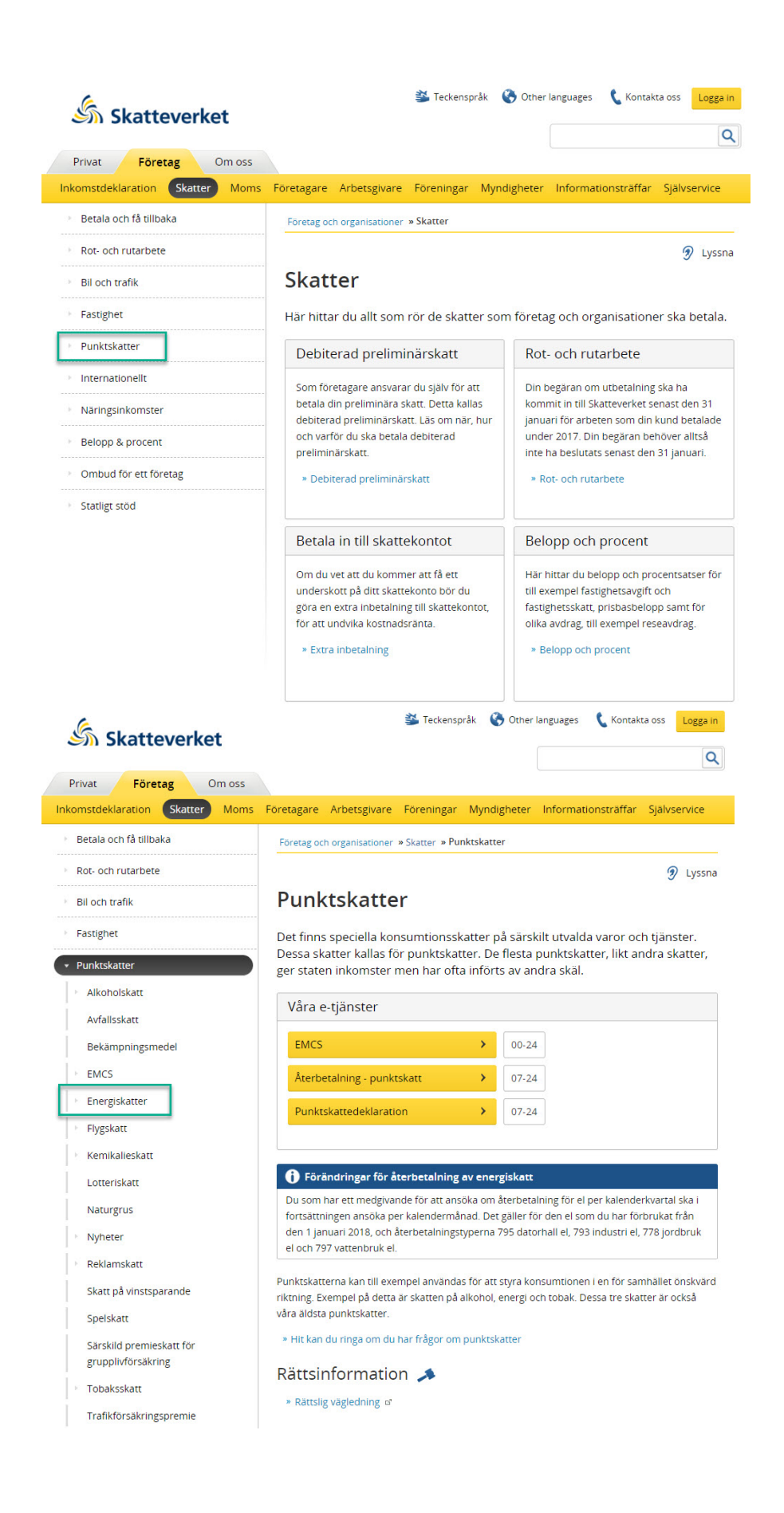

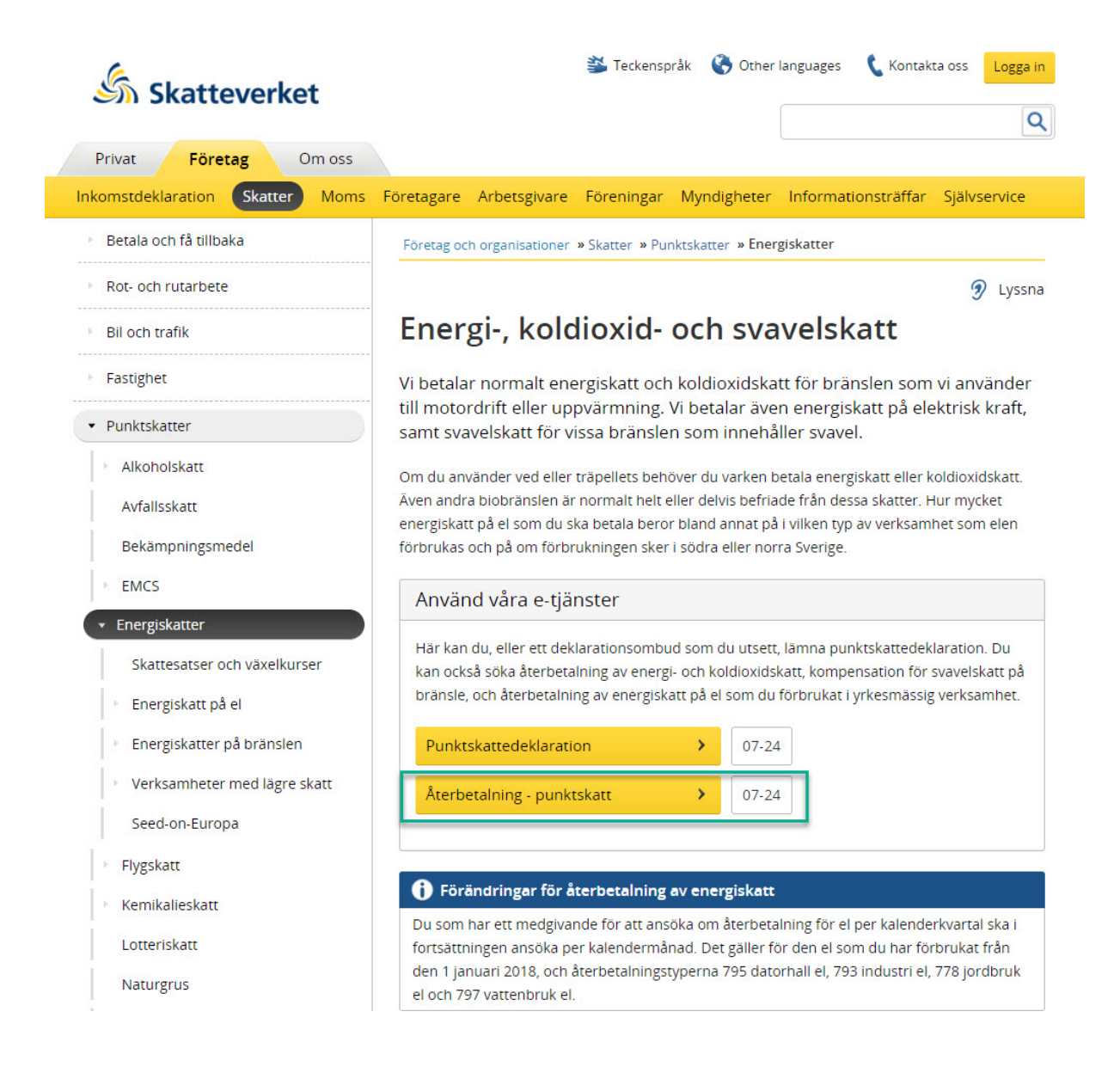

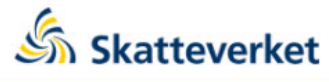

#### Logga in på Skatteverket

Skatteverket använder CGI som leverantör av säker inloggning.

#### Välj inloggning

| BankID |
|--------|
|--------|

Mobilt BankID

AB Svenska Pass

>

>

>

| Skatteverket /e-tjänster<br>Återbetalning - punktskatt                                                |
|----------------------------------------------------------------------------------------------------|
|                                                                                                    |
| Välj person-/organisationsnr       Registrera allmänna uppgifter       Registrera uppgifter       Gra |
| Välkommen till e-tjänsten för Återbetalning - punktskatt                                              |
| Välj person/organisationsnummer                                                                       |
| Genom att ange person-/organisationsnummer                                                            |
| Välj                                                                                                  |
| Genom att välja ett person-/organisationsnummer i en lista                                            |
| Skatteverket /e-tjänster<br>Återbetalning - punktskatt                                                |
|                                                                                                    |
| Registrera allmänna uppgifter Registrera uppgifter Granska Kvittens                                   |
|                                                                                                    |
| Registrera allmänna uppgifter                                                                         |
| Ansökan avser person-/organisationsnummer:                                                            |
| Namn/Firma:                                                                                           |
| Kontaktnerson * Telefonnummer *                                                                       |
|                                                                                                    |
| Återbetalningsansökan för * Avser år * Period *                                                       |
| 789 - Vegetabiliska oljor och biogas ▼ 2017 ▼                                                         |
| * Obligatorisk uppgift Nästa                                                                          |
| 4 Full i ditt person-/organisationsnummer                                                             |
| 5. Registrera dina allmänna uppgifter:                                                                |
| a. Kontaktperson                                                                                      |
| b. Telefonnummer                                                                                      |
| c. Återbetalningsansökan för:                                                                         |
| Har valjer av 789 – vegetabiliska oljor och biogas"<br>d Avser år                                     |
| e. Period                                                                                             |
| Vänligen notera att du enbart kan göra 1 ansökan per kvartal!                                         |

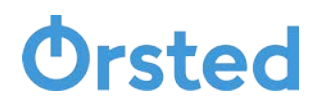

- Redovisning av mängd bränsle; biogas
   OBS: Volymen ska anges i 1000 m3 (se räkneexempel på sida 1). Då volymen gäller per kvartal får du räkna ihop den totala volymen för de tre månader som ansökan berör. Tryck sedan på "nästa".
- 7. Därefter granskar du ditt ifyllda dokument och ser så att all information stämmer och skickar sedan in det till Skatteverket. Du mottar sedan en kvittens.

Vid ytterligare frågor, kontakta oss på 040 – 627 07 50 så hjälper vi dig!